April 2025

# **Portal Light 2**

**Technical Bulletin** 

Detail: During March 2025, Kontakt.io released a Portal Light 2 certificate update—this certificate authenticates a connection to the Kontakt.io platform. Portal Lights that were Online when this update occurred automatically received this required update.

Action required: For any Portal Light 2 inventory that was OFFLINE or not powered ON when this update occurred, must have their certificate updated using the Kio Setup Manager mobile app.

In addition:

- If you notice a Portal Light's LED is blinking RED or reported to be OFFLINE, the first troubleshooting step is to complete these instructions.
- Always use the Kio Setup Manager when installing new Portal Lights—they automatically receive any pending updates.

#### How to update a Portal Light 2 certificate

- Must be completed locally at the Portal Light.
- Ensure Kio Setup Manager is updated to the latest version iOS 5.0.7 or later | Android 3.0.6 or later
- Open the Kio Setup From the **bottom menu**, tap 3 Manager mobile app > **Scan** > point your device's sign in (refer to page 2). camera at the Portal Light's QR code. Verify the app version > tap Account > Version 밊 ß 匬 k 0 Scan Install Home Devices Account 🛃 kontakt.io Portal Light 2 Update Certificate **Kio Setup** Manager

Tap Update Certificate > keep the app open until a Success confirmation is displayed.

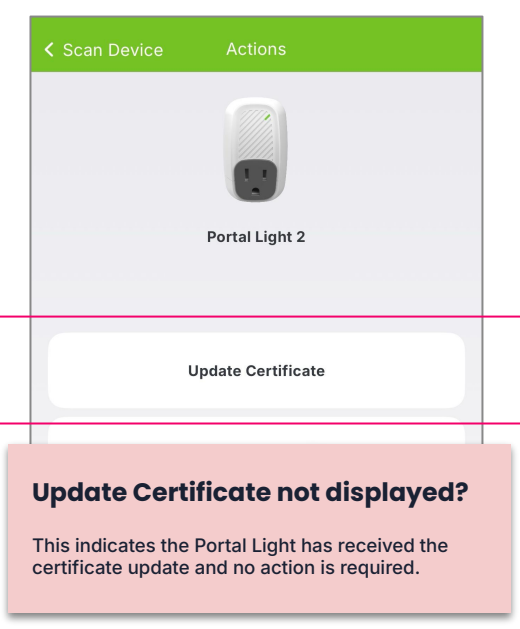

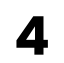

After a few minutes, verify its LED is solid GREEN.

### **Get support**

Need help or have a question? Please submit a Kontakt.io support request.

#### .< kontakt.io

## Kio Setup Manager

Sign in steps

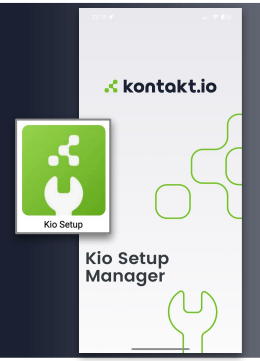

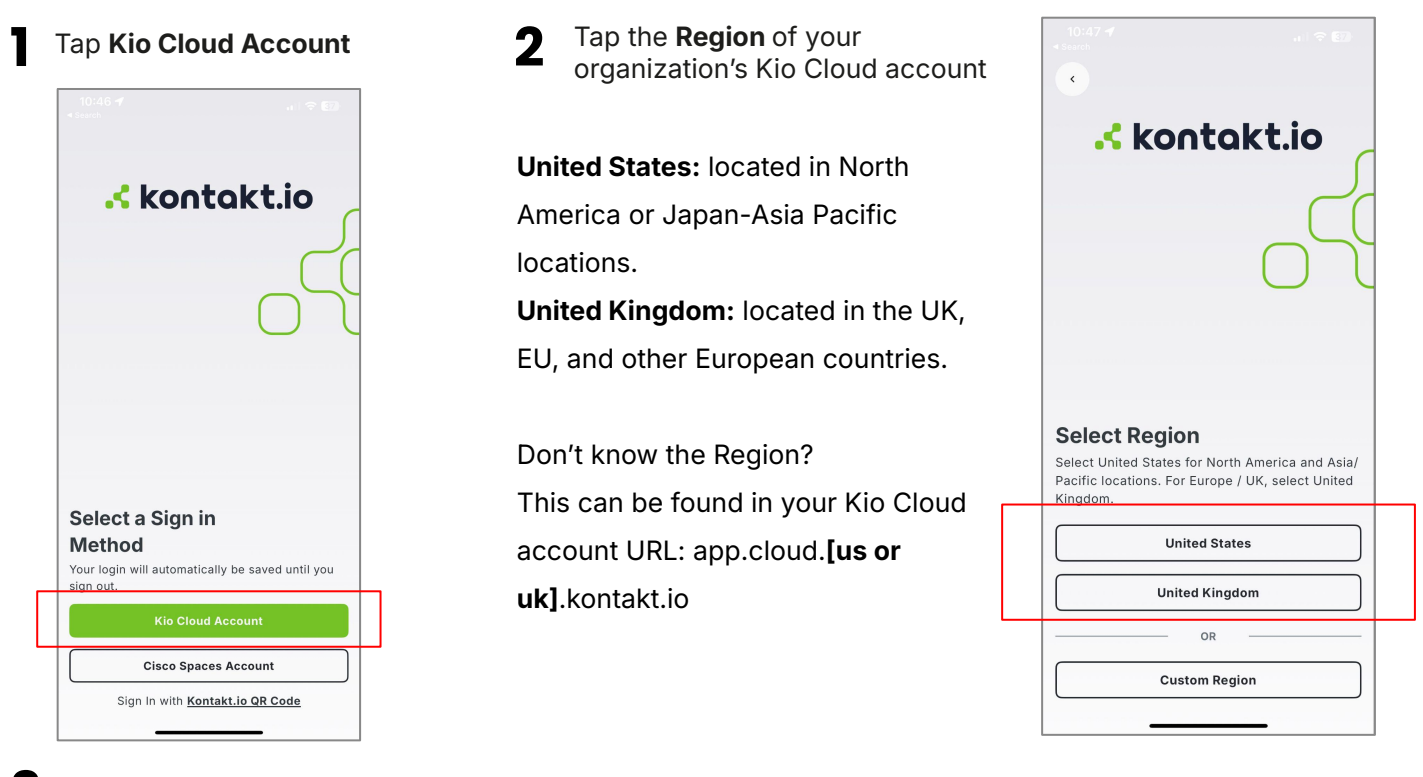

**3** Enter Tenant ID—dependent on your organization's Kio Cloud account type

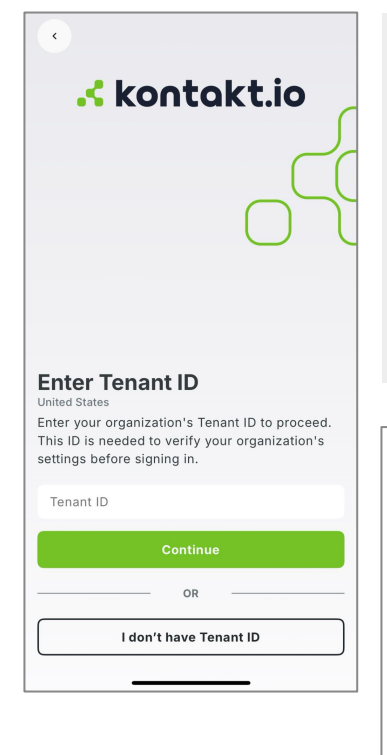

**Tenant account type:** You sign in to Kio Cloud from an unique URL that includes the Tenant ID—example below:

https://[account Tenant ID].app.cloud.[us or uk].kontakt.io

For a **tenant account:** enter the **account Tenant ID** > tap **Continue** > sign with your user credentials—email/password or SSO

Non-Tenant account type: You sign in to Kio Cloud from one of the below URLs.

https://app.cloud.us.kontakt.io

https://app.cloud.uk.kontakt.io

For a **Non-Tenant account** > tap **I don't have a Tenant ID** > enter your user credentials (email/password) > tap **Sign In** 

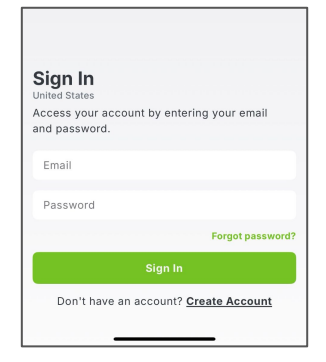